Parametry minimalne dla maszyny wirtualnej:

12GB RAM ok 60GB dysku 2vcpu i emulacja VX-t włączona po stronie biosu.

Maszyna wirtualna może być uruchamiana w środowisku wirtualnym Vmware lub na lokalnej maszynie z oprogramowaniem Vmware workstation player

- 1. Pobieranie Unity VSA
  - Po wejściu na strone <u>http://support.emc.com</u> i zalogowaniu się na swoje konto pojawi się panel

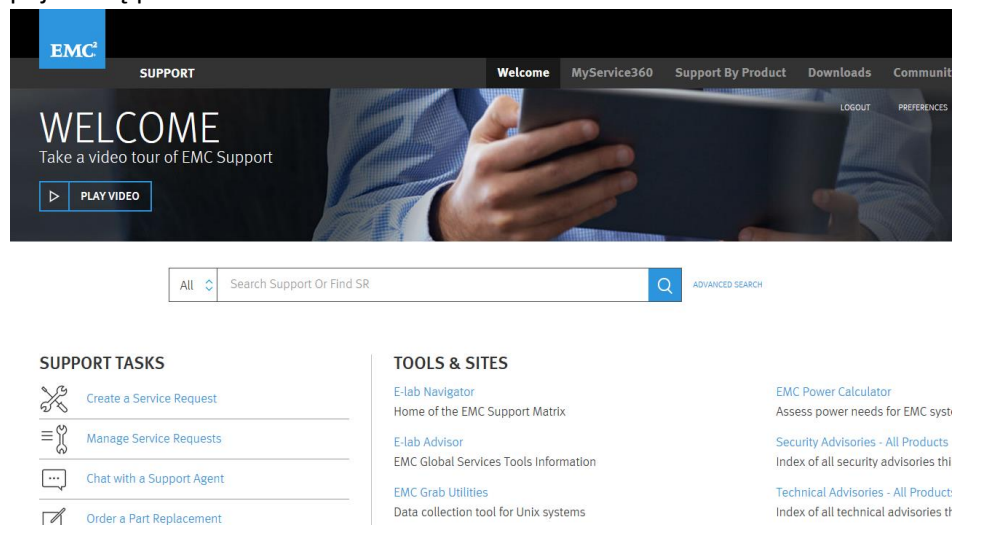

b. W wyszukiwarce należy wpisać UnityVSA, z wyników należy wybrać:

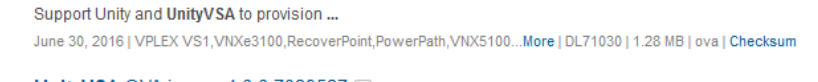

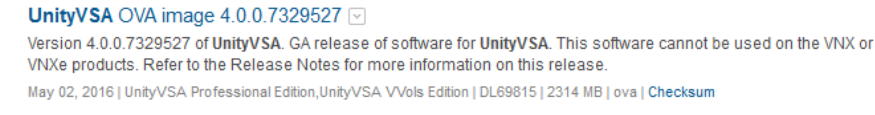

✓ VSI for VMware vSnhere Web Client 6.9 □

- c. Następnie należy pobrać plik na lokalny komputer.
- 2. Instalacja Vmware player
  - a. Pobieramy ze strony np. http://filehippo.com/pl/download vmware player/
  - b. Instalujemy na maszynie z której będziemy uruchamiać wirtualna maszyne
- 3. Deployowanie maszyny za pomocą Vmware player
  - a. Uruchamiamy zainstalowany program, pojawia się okno:

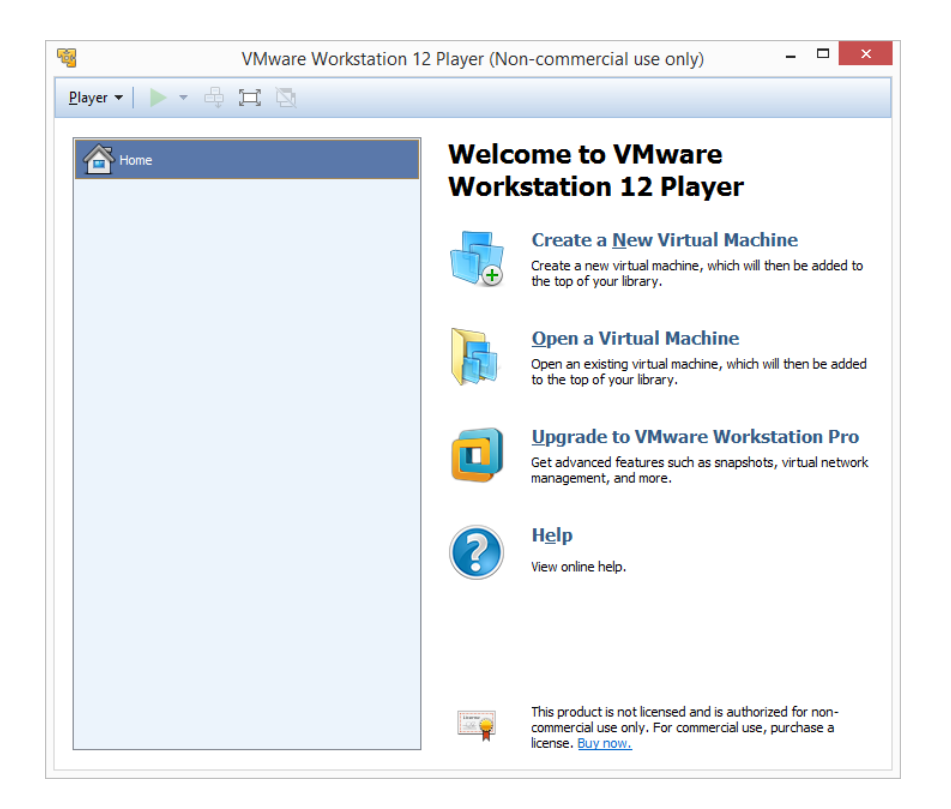

## b. Wybieramy zakładkę player->file->open

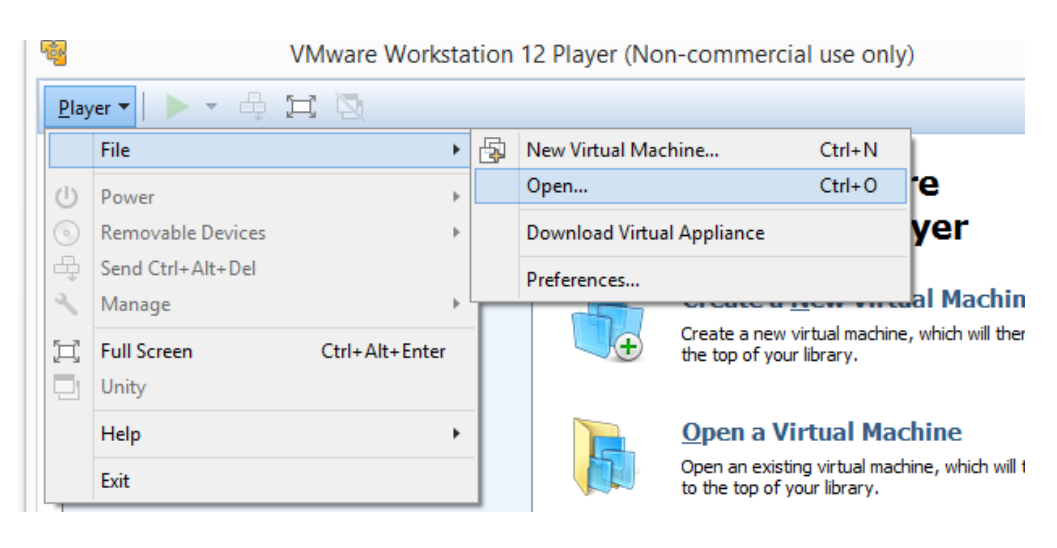

c. Wybieramy wcześniej pobrany plik \*.OVA

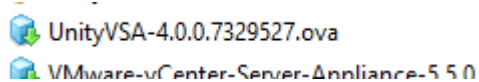

d. Pojawia się okno gdzie nazywamy nowa maszyne i wskazujemy jej miejsce skladowania i wciskamy przycisk import

|                                                        |                                            | Creat      | te a <u>N</u> ev | v Vir | tual M                     |
|--------------------------------------------------------|--------------------------------------------|------------|------------------|-------|----------------------------|
| Imp                                                    | ort Virtual Ma                             | chine      |                  | ×     | ne, which                  |
| Store the new Vin<br>Provide a name<br>virtual machine | <b>tual Machine</b><br>and local storage p | oath for t | he new           |       | r <b>chine</b><br>chine, w |
| Name for the new virtu                                 | al machine:                                |            |                  |       |                            |
| UnityVSA-4.0.0.7329                                    | 527                                        |            |                  |       | l                          |
| Storage path for the n                                 | ew virtual machine:                        |            |                  |       | re W                       |
| C:\Users\Krzysiek\Do                                   | cuments\Virtual Mad                        | hines\U    | Browse           |       | n as sna                   |
| Help                                                   | Im                                         | port       | Cance            | I     |                            |
|                                                        |                                            | View on    | line help.       |       |                            |
|                                                        |                                            |            |                  |       |                            |
|                                                        |                                            |            |                  |       |                            |

e. Należy uzupełnić wymagane pola

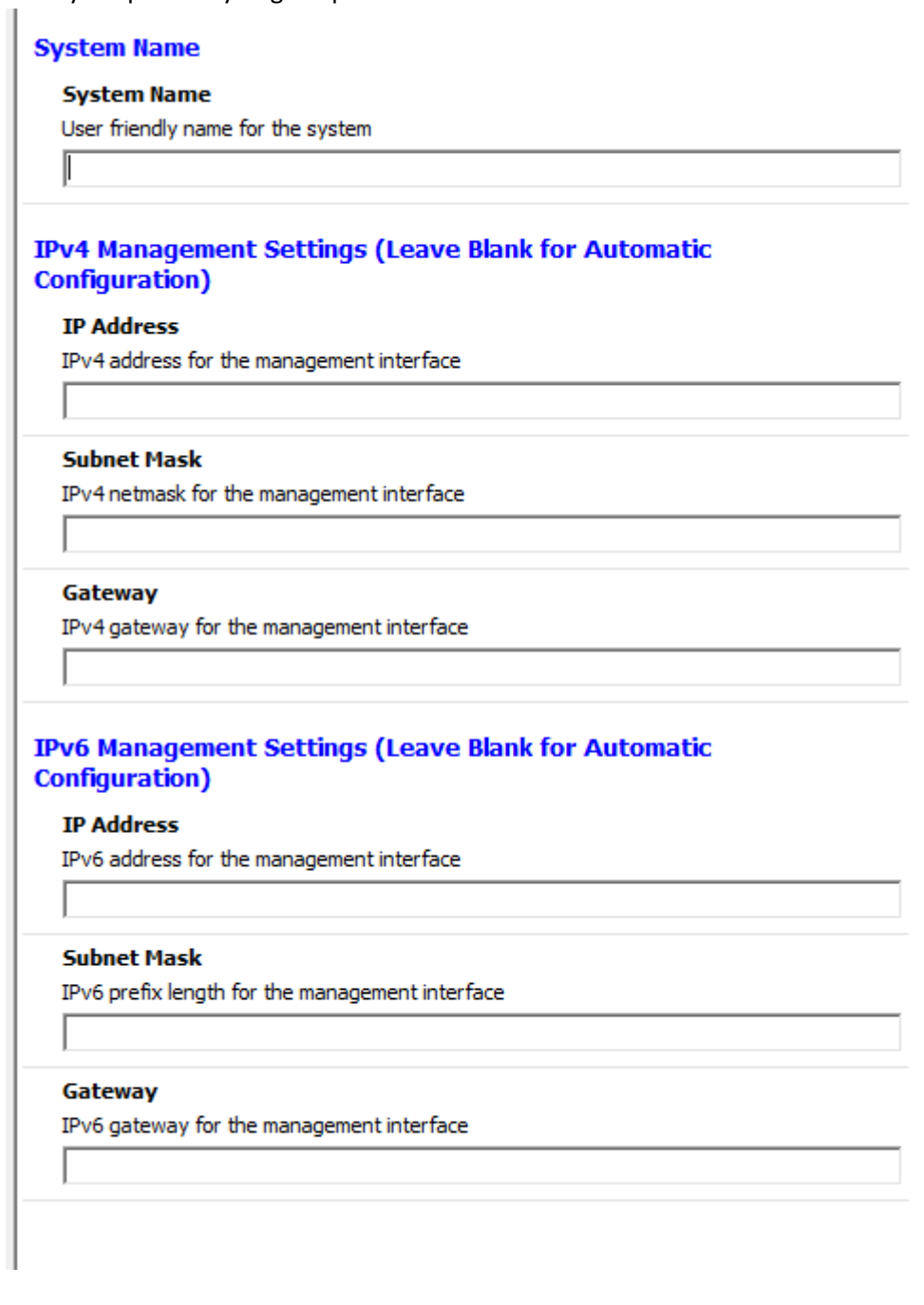

- 4. Konfiguracja UnityVSA
  - a. W przeglądarce wpisujemy adres do management portu wcześniej wpisany przy konfiguracji maszyny wirtualnej.
  - Pojawia się okno do logowania gdzie inicjalnym użytkownikiem jest admin/Password123#
  - c. Przechodzimy kolejne procesy wizarda pierwszego uruchomienia. W momencie pojawienia się License manager wczytujemy system UUID

| Software and Licenses                                                          | Licen                                                                             | License Management                              |  |   |           |             |             |  |  |  |
|--------------------------------------------------------------------------------|-----------------------------------------------------------------------------------|-------------------------------------------------|--|---|-----------|-------------|-------------|--|--|--|
| License Information     Software Upgrades     Language Packs     System Limits | !                                                                                 | License    Version Issued Date Ex               |  |   |           | Expire Date | Expire Date |  |  |  |
|                                                                                | 0                                                                                 | Antivirus Server Integration 1                  |  | 1 | 6/20/2016 | Permanent   | ^           |  |  |  |
|                                                                                | 0                                                                                 | UnityOE V4.0                                    |  | 1 | 6/20/2016 | Permanent   |             |  |  |  |
| L Users and Groups                                                             | 0                                                                                 | CIFS/SMB Support                                |  | 1 | 6/20/2016 | Permanent   |             |  |  |  |
|                                                                                | 8                                                                                 | EMC Proactive Assist                            |  |   |           |             |             |  |  |  |
| 2 Management                                                                   | 0                                                                                 | <ul> <li>EMC Storage Analytics (ESA)</li> </ul> |  | 1 | 6/20/2016 | Permanent   |             |  |  |  |
|                                                                                | 0                                                                                 | SAST VP                                         |  | 1 | 6/20/2016 | Permanent   |             |  |  |  |
| Storage Configuration                                                          | 0                                                                                 | Internet Small Computer Sy.                     |  | 1 | 6/20/2016 | Permanent   |             |  |  |  |
|                                                                                |                                                                                   | Local Copies                                    |  | 1 | 6/20/2016 | Permanent   | ~           |  |  |  |
| line Support Configuration                                                     | License Description                                                               |                                                 |  |   |           |             |             |  |  |  |
| C Access                                                                       | This license enables support for third-party antivirus solutions for your system. |                                                 |  |   |           |             |             |  |  |  |
| Alerts                                                                         | License Activation ELMEUV0616LBFY<br>Key:                                         |                                                 |  |   |           |             |             |  |  |  |
|                                                                                | Install License Online Get License Online                                         |                                                 |  |   |           |             |             |  |  |  |
|                                                                                |                                                                                   |                                                 |  |   |           |             |             |  |  |  |

następnie wklejamy go na stronę: <u>https://www.emc.com/auth/elmeval.htm</u> wciskając submit generuje się bezplatna licencja którą następnie zaciągamy przyciskiem install license

- d. Po zakończeniu wizarda macierz działa już w trybie normalnym. Należy jeszcze dodać dyski na których odbywać się będą operacje. Unity w okrojonej wersji umożliwia podmontowanie nie więcej niż 16 wirtualnych dysków które muszą być wielkości co najmniej 10GB.
- e. Dyski dodaje się przez edycje maszyny wirtualnej a następnie wciskamy add device poprzez wybranie wolumenu dysku tworzymy kolejne wirtualne dyski które będą przypisane do maszyny wirtualnej. Po powtórzeniu tej operacji kilkukrotnie (max 16 razy) i zaakecptowaniu zmian dyski pojawia się po stronie macierzy jako gotowe do użytku.